# OMNITRACS TAX MANAGER 1.6 RELEASE NOTES

## Overview

Omnitracs Tax Manager 1.6 has several new features that make it easier for you to report your IFTA tax filings.

- You can now specify if reports use metric or imperial measurements.
- There is a new Trip Details report you can use to assist with reconciliation and comply with requirements for audits.
- There were several enhancements made to the user interface that make it easier to use Tax Manager.

### New Features and Enhancements

#### Selecting the Measurement Units for Reports

On the Reports page, click either Imperial System or Metric System. The option you choose will be used on all reports that you run until it is changed.

| 🔆 Omnitracs Tax Manaç                 | ger FUEL                          | DISTANCE <b>REPORTS</b> TAX FILINGS | VEHICLES ADMINISTRATION A | PP ADMIN LEGAL LOG OUT ?  |
|---------------------------------------|-----------------------------------|-------------------------------------|---------------------------|---------------------------|
| Standard Reports                      |                                   |                                     | Impe                      | rial System Metric System |
| Distance by<br>Jurisdiction<br>Report | Fuel by<br>Jurisdiction<br>Report | Fleet Report                        | Fuel Efficiency<br>Report |                           |
| Jurisdiction<br>Crossing Report       | Reconciliation<br>Report          | Fuel Purchase<br>Report             | Trip Details<br>Report    |                           |

#### Generating the Trip Details Report

Omnitracs Tax Manager has a new Trip Details report that shows every recorded position of a vehicle, so that in the event of an audit you can provide a bread crumb trail to display where the vehicle traveled through during a selected period of time.

The report includes the vehicle ID, the date and time when the Telematics device logged the position of the vehicle, the latitude, longitude, and a description of the vehicle's position, the jurisdiction the vehicle was in at the time and the odometer reading.

- 1. On the menu click Reports. The Reports page opens.
- 2. Click Trip Details Report. The Trip Details Preview opens.
- 3. Click the Settings icon to open the Filters. Choose the Start Date, End Date, and Vehicle ID for the report.

| Trip Details          |          |    |  |  |  |
|-----------------------|----------|----|--|--|--|
| Filters               | ×        |    |  |  |  |
| Start Date            |          | l  |  |  |  |
| 01/01/2021            |          | in |  |  |  |
| End Date              |          |    |  |  |  |
| 03/13/2021            |          | l  |  |  |  |
| Vehicle ID            |          | ł  |  |  |  |
| 006Test               | ~        |    |  |  |  |
| Resot All<br>Generate |          |    |  |  |  |
|                       | Generate |    |  |  |  |

 Click [Generate]. The report is generated and displayed on the screen. Note: If the date range you select has a very large number of records, you may receive the following error: Http failure response for <u>https://one-api.omnitracsone.com/report-service/v1/trip-detailsreports:search</u>:429 OK

If you receive this error, reduce the date range and generate the report.

5. To export the report to a .csv, click [Export CSV]. To export the report to a pdf, click [Export PDF].

| Preview                 |                   |                          |             |                                             |               |          |                        |
|-------------------------|-------------------|--------------------------|-------------|---------------------------------------------|---------------|----------|------------------------|
| antenant - antenant     | Lines.            |                          |             |                                             |               |          |                        |
|                         |                   | •                        |             |                                             |               |          |                        |
| 10.00 B                 | tan/tree          | Lonus                    | Longtum     | Poster                                      | Jule Contract |          | Olamo                  |
| In talks Which          | 111001128-00386   | 62.103807                | 10.117368   | 17.01 on Wid PRENTON                        |               |          | A121023                |
| menualities (verticular | 91202112-41-868   | A2 allocide              | (12.31868)  | 1730 million PRESTOR                        | 10            |          | 842110                 |
| intuitos Veterile       | 101102112001000   | LT MANUEL                | 112.01000   | 17.52.44 W of PTRETOR                       | 82            |          | 1.1                    |
| Bernalline Verlaute     | 10120112-02-008   | 42.849807                | 12.11636    | 23-46 IN IN ACTIVE MORTON                   | UT .          |          | #1144                  |
| Benaltics Vehicle       | 1015021122-00.000 | 42.6231009               | 112,206301  | 21.53 HI IN OF THE MONITOR                  | WT.           |          | RELAK                  |
| Remains Vehicle         | 9102112-46-Mil    | 42 <sup>4</sup> 481.5008 | 110.108102  | 2518 million THEMONITON                     | ы <b>т</b>    |          | 883300                 |
| Investing Verticals     | 1/13/27 12-44.484 | 67.8000-ee               | 112.108666  | 18-95 HI IS OF THE MORTON                   | UT.           |          | A11.00                 |
| Behalico Vehicili       | 101307112-00.000  | A1.890798                | 112 106425  | 1849 HI II II II II II II II II II II II II | 6/T           |          | RELATION               |
| investing Verlagia      | 0/192112-41-886   | A1.001000                | 1112.189207 | 18.07 or is of TREMONTON                    | ψT.           |          |                        |
| Remailing Vehicle       | 9130112-01386     | A2.8000A8                | 11/2 100000 | 1846 HI IN OF TREMOVIDE                     | MT.           |          |                        |
| Remaining Vehicular     | 1/13/2112-47-000  | 41,845715                | 11218400    | WORKING IN BUILDING IN THE MONITON          | ųт            |          | 40100                  |
| Remailies Vehicle       | 1(102) 12-45.608  | 41 K 1 1 100             | 112 105275  | 0.95 million TREMONTON                      | 4/1           |          | 95500                  |
|                         |                   |                          |             |                                             |               | 10121010 | - Page 1 at 2 - 1 - 14 |

#### Updates to the User Interface

Several changes were made to the user interface to make Tax Manager easier to use.

• Horizontal and vertical scroll bars were added to the screen so you can easily navigate through the items. When you scroll down a list of items, the header remains visible to help keep track of what the data represents as you scroll.

| 🛱 Omnitracs Tax                                                    | x Manager  | BUSINESS ACCOUNTS | DISTANCE REPORTS |            | MINISTRATION APP ADMIN |                  | Ø      |
|--------------------------------------------------------------------|------------|-------------------|------------------|------------|------------------------|------------------|--------|
| Fuel Imports                                                       |            |                   |                  |            |                        |                  |        |
| 랴 Fuel Purch                                                       | nases      |                   |                  |            |                        | Add Fuel Recei   | pt     |
| Jurisdiction                                                       | Vehicle ID | Volume            | Total Price      | Date       | Time                   | City             |        |
| Alberta                                                            | Trainman2  | 200.00            |                  | 09/29/2020 | 09:00:00 AM            | ab               | ^      |
| Oregon                                                             | Ferrari    | 23.20             | \$15.42          | 07/22/2020 | 09:00:00 AM            |                  |        |
| Colorado                                                           | Blue Truck | 50.00             | \$200.00         | 07/05/2020 | 09:00:00 AM            |                  | ł.     |
| Florida                                                            | Blue Truck | 75.00             |                  | 07/05/2020 | 09:00:00 AM            |                  | L      |
| Colorado                                                           | Blue Truck | 200.56            | \$637.00         | 10/27/2020 | 09:00:00 AM            |                  | v      |
| <                                                                  |            | < 1               | 2 >              |            | Recc                   | ords per page 10 | •<br>• |
| © 2021 Omnitracs. All rights reserved. Terms of use Privacy Policy |            |                   |                  |            |                        |                  |        |

• As you resize the window, the grids and menus adjust accordingly. When the window becomes small enough that the menu no longer fits across the screen, the menu options condense under a hamburger menu so that they are still accessible.

| ☆.                                               | ×          |
|--------------------------------------------------|------------|
| Omnitracs Tax Manager                            |            |
| BUSINESS ACCOUNTS                                |            |
| FUEL                                             |            |
| DISTANCE                                         |            |
| REPORTS                                          |            |
|                                                  |            |
|                                                  |            |
| ADMINISTRATION                                   |            |
| APP ADMIN                                        |            |
|                                                  |            |
|                                                  |            |
| 0                                                |            |
| Fuel                                             |            |
| Imports                                          |            |
| 략 Fuel Purchases                                 |            |
| Add Fu                                           | el Receipt |
| https://taxmanager.dev.omnitracsone.com/distance |            |

## **Software Corrections**

| Item Number | Release Notes                                                   | Component     |
|-------------|-----------------------------------------------------------------|---------------|
| TM-3161     | Tax Manager has been updated with the first quarter tax rates   | Tax Filing    |
|             | and surcharges.                                                 |               |
| TM-3076     | We have corrected a rare issue that could duplicate             | Tax Filing    |
|             | information when completing NY HUT tax filing reports.          |               |
| TM-3036     | We have corrected an issue on Montana IFTA Tax filing that      | Tax Filing    |
|             | caused the Distance and Fuel traveled in "Other jurisdictions"  |               |
|             | not to be displayed on the official filing.                     |               |
| TM-3025     | We have corrected an issue that was causing the fuel            | Tax Filing    |
|             | surcharges to display incorrectly in the tax filings.           |               |
| TM-3018     | There was a rarely occurring situation that could cause fuel    | Tax Filing    |
|             | receipts to be assigned to the incorrect jurisdiction. This has |               |
|             | been corrected.                                                 |               |
| TM-3034     | There was an issue that was limiting the number of fuel         | Fuel          |
|             | imports displayed in the list. This has been corrected.         |               |
| TM-3024     | The Jurisdiction Crossing Report was using the incorrect        | Reports       |
|             | abbreviations for some states/provinces. This has been          |               |
|             | corrected.                                                      |               |
| TM-2982     | The Jurisdiction Crossing Report was using the incorrect        | Reports       |
|             | abbreviations for some states/provinces. This has been          |               |
|             | corrected.                                                      |               |
| TM-2578     | There was an issue that could cause fuel receipts to appear     | Fuel Receipts |
|             | twice in the Fuel Purchases screen. This has been corrected.    |               |